156 million phishing emails are sent daily.
16 million get through security filters.
8 million are opened.
800,000 are clicked.
And that's just one example of cyber crime.

## **CYBER SECURITY**

Cyber Crime now poses a constant and serious threat to the security of government, corporations and individuals. The highly sophisticated, deceptive methods of cyber criminals put our confidential information, finances, and very ability to function at risk. Following the five simple steps presented in this program will go a long way to protecting you and the organizations so essential to our safety, financial security, and way of life.

## How to Access MEL Safety Institute's Online Training Courses

1. Click the following link for the MEL Safety Institutes Learning Management System:

www.firstnetcampus.com/meljif

- 2. If you've previously taken MSI classes, enter your username and password. If you are new, click 'New User Registration.' Complete the fields and you will receive an email with your username and password.
- 3. Click on the On-Line Training Courses, at bottom right.

Cyber Crime

- 4. Click the course you would like to complete.
- 5. Click 'Enroll'.
- 6. Click the 'My Training' tab on the top blue tool bar.
- 7. Click the program name to launch the course.
- 8. Upon completion of the course and questions navigate to the 'Student Center' tab to print your Certificate of Completion. Transcripts are automatically updated in the MEL Safety Institute's Learning Management System.

Questions? Contact the MSI Help Line (866) 661-5120. The MEL Safety Institute can also be accessed anytime by going to <u>www.njmel.org</u>.

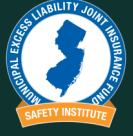